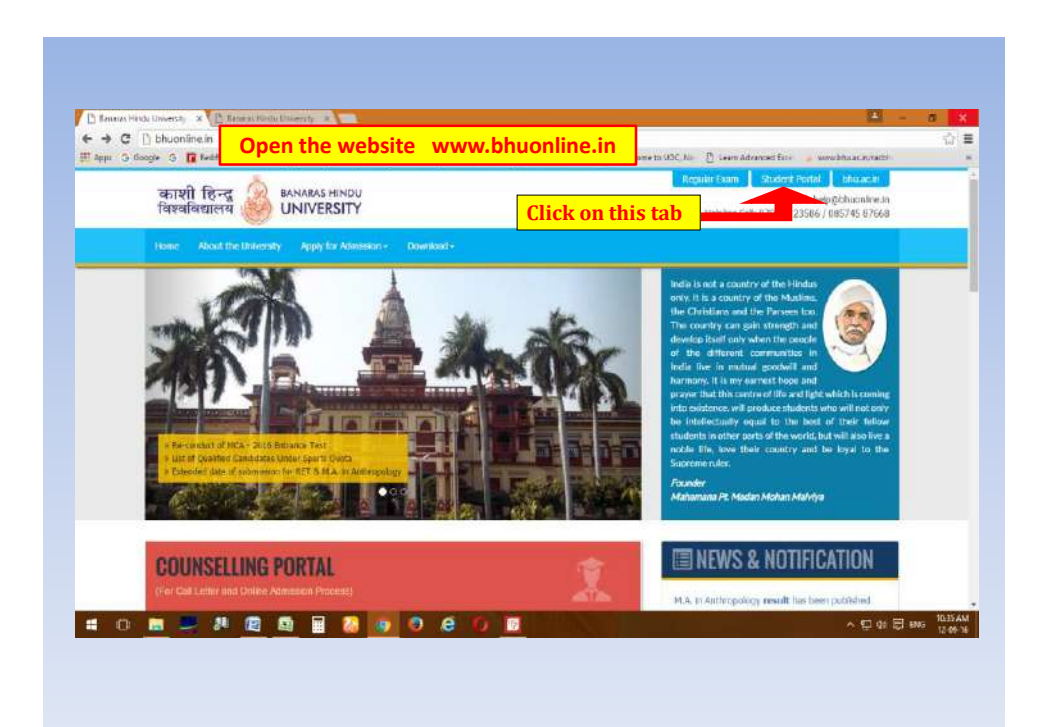

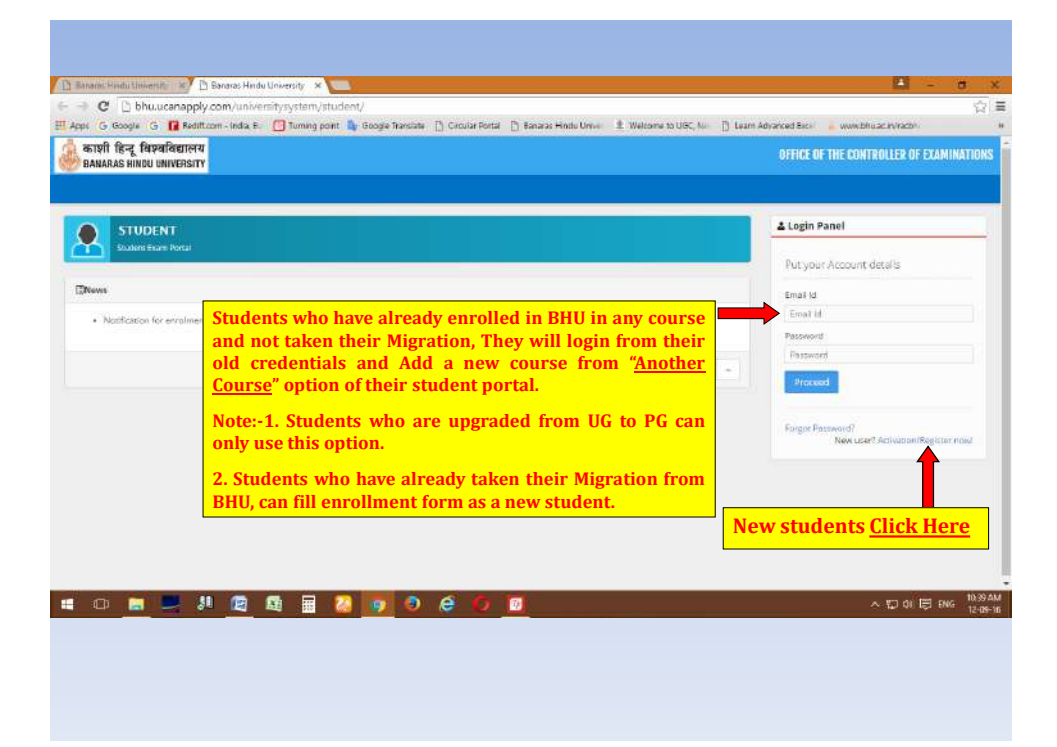

| C bhu.ucanapply.com                                                         | m/universitysystem/stuc<br>- India E I I Tuming point    | ient/<br>Google Translate 📋 Circular Portal | 🗋 Banaras Hindu Umwi 🏦 Welcome to UISC, No. 📋 Lear | n Adranced Bics 🔒 www.bhu.ac.in/ractor |
|-----------------------------------------------------------------------------|----------------------------------------------------------|---------------------------------------------|----------------------------------------------------|----------------------------------------|
| त्मी। हिन्तू, विद्रम्बाविष्ठाल्स्य<br>प्रावेगर्वेड विवारण विद्यम्बन्द्रियम् | Login Activation                                         | 1                                           |                                                    |                                        |
| STUDENT                                                                     | Login As :<br>UET / PET Studiers 2<br>Entrance Roll No : | Select UET/PET St                           | udents 2021-22 from this op                        | tion                                   |
|                                                                             | Press TAB to continue                                    | Fill your 'Entrar                           | ice Roll No' here and Press Ta                     | ib on keyboard                         |
|                                                                             |                                                          | na na sana (104) (2007) ang a               |                                                    | Real II                                |
|                                                                             |                                                          |                                             |                                                    | / meet                                 |
|                                                                             |                                                          |                                             |                                                    |                                        |
|                                                                             |                                                          |                                             |                                                    |                                        |
|                                                                             |                                                          |                                             |                                                    |                                        |

| C bhu.ucanapply.com<br>G Google G Rediff.com | i/universitysystem/student/<br>India E 🛛 👩 Turning point 💁 Googl                                                            | a Translate 📋 Circular Portal 🗋 Banaras Hindu Umiei 🙏 Welco                                        | ne to UGC, Nor 📋 Learn Advanced Ba                           | al 📕 www.bhu.ac.#yracbi                                 |
|----------------------------------------------|----------------------------------------------------------------------------------------------------|----------------------------------------------------------------------------------------------------|--------------------------------------------------------------|---------------------------------------------------------|
| ndi fest fanalarmen<br>naras konto okreestre | Login Activation                                                                                                    |                                                                                                    | en en en en en en en en en en en en en e                     |                                                         |
|                                              | Login As :<br>UET/PET Student 2021-22<br>Entrance Roll No :                                                                 |                                                                                                    | •                                                            | ≠ahel                                                   |
| nn,<br>• Nardfranne he westkrept far i       | Press TAB to continue<br>Name : ABC<br>Hensurs : SCom, (Hong)<br>Location : VCW<br>Emell Id : example@gmail.co<br>Paumord : | n                                                                                                  | - 1                                                          | er folgen for de la la la la la la la la la la la la la |
|                                              | Parmetrid<br>Use Alternative Email Id :<br>Alternative Email Id :<br>Alternative Email<br>If yo<br>In case student for the  | Enter your "Counselling Por<br>u want to change your email ID<br>il ID check box then fill your ne | rtal" password<br>then click on Use A<br>w email ID and clic | Alternate<br>Sk proceed.                                |
|                                              | Proceed                                                                                                    |                                                                                                    |                                                              |                                                         |

| G Google G 🔒 Rediff.com | ndra E. 🚺 Turning point 🧯 Google Transister 🗋 Circular Portal 🗋 Banaras Hir | die Umwer 🏦 Welcome to UISC, Nor 📋 Learn Advanced Bac | www.bhuac.ky/razbh |
|-------------------------|-----------------------------------------------------------------------------|-------------------------------------------------------|--------------------|
| ANARAS NINDO UNIVERSITY | Login Activation                                                            | ÷                                                     |                    |
|                         | N Second Your account code and to your mol. Phone check your mult           |                                                       | ranel              |
| Samu Kari Pasa          | After successful registration thi sent an activation link on your r         | s message appears and<br>registered email ID.         |                    |
|                         | Press TAB to continue                                                       |                                                       |                    |
|                         |                                                                             | (12) (2) (2) (2)                                      |                    |
|                         |                                                                             |                                                       |                    |
|                         |                                                                             |                                                       |                    |
|                         |                                                                             |                                                       |                    |

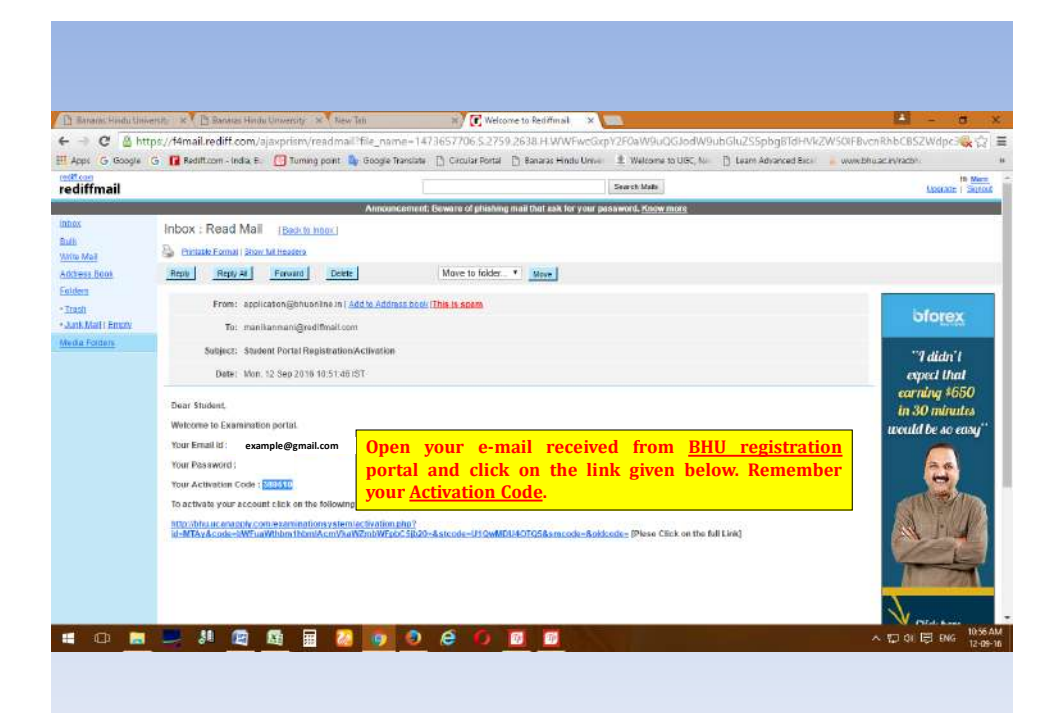

| C bhu.ucanapply.com/examinatio                                                                     | ty x New Ten x C Welcome to Restituted<br>system/activation2016 php?id=MTAy&code=bWFueWth                  | Banaras Hindu University ×                                                                                              | de=U1QwMDU40TQ58rsmcode         |
|----------------------------------------------------------------------------------------------------|----------------------------------------------------------------------------------------------------|----------------------------------------------------------------------------------------------------|---------------------------------|
| s G Google G 🚺 Rediff.com - India E. 🧾 १<br>काशी हिन्दू विश्वविद्यालय<br>काशी हिन्दू विश्वविद्यालय | ming point  Google Translatis 🗋 Circular Portal 🗋 Banaras Hinds                                            | o Univer 📱 Weldome to UGC, Nei 📋 Learn Advanced I                                                                       | Sick 🔒 www.bhuac.ev/racbi       |
|                                                                                                    | Rei Nor 1131 106170<br>Ersell 15<br>Presenter 1000<br>Presenter 1000<br>Presenter                          | same j                                                                                                    |                                 |
|                                                                                                    | When this page appears<br>given place and click pro-<br>keyboard. After success<br>Students portal from wy | write your activation code<br>oceed or press enter key or<br>ful activation of your accou<br>ww.bhuonline.in and login. | e on the<br>n your<br>unt. Open |
|                                                                                                    |                                                                                                    |                                                                                                    |                                 |
|                                                                                                    |                                                                                                    |                                                                                                    |                                 |
|                                                                                                    |                                                                                                    |                                                                                                    |                                 |
|                                                                                                    |                                                                                                    |                                                                                                    |                                 |

| C bhuucanapply.com/universitysystem/student/<br>ex G Goode G B Retitizem indu E G Jumap cert & Goode Tendate D Croute Portal | Th Banaras Hindu Umw III. Welcome to USC No. Th Learn Ad | varced Bick                                                                                                    |
|----------------------------------------------------------------------------------------------------|----------------------------------------------------------|----------------------------------------------------------------------------------------------------|
| র্জায়ী দ্বিন্দু বিশ্ববিদ্যালয<br>BANARAS HINDU UNIVERSITY                                                                   |                                                          | OFFICE OF THE CONTROLLER OF EXAMINAT                                                                                                    |
| STUDENT     Counting Baues Force:                                                                                            | Put your account details<br>here and click Proceed.      | Login Panel Put your Account details Email ta Email ta Email ta Passnort Passnort Passno |
|                                                                                                    |                                                          |                                                                                                    |
|                                                                                                    |                                                          |                                                                                                    |

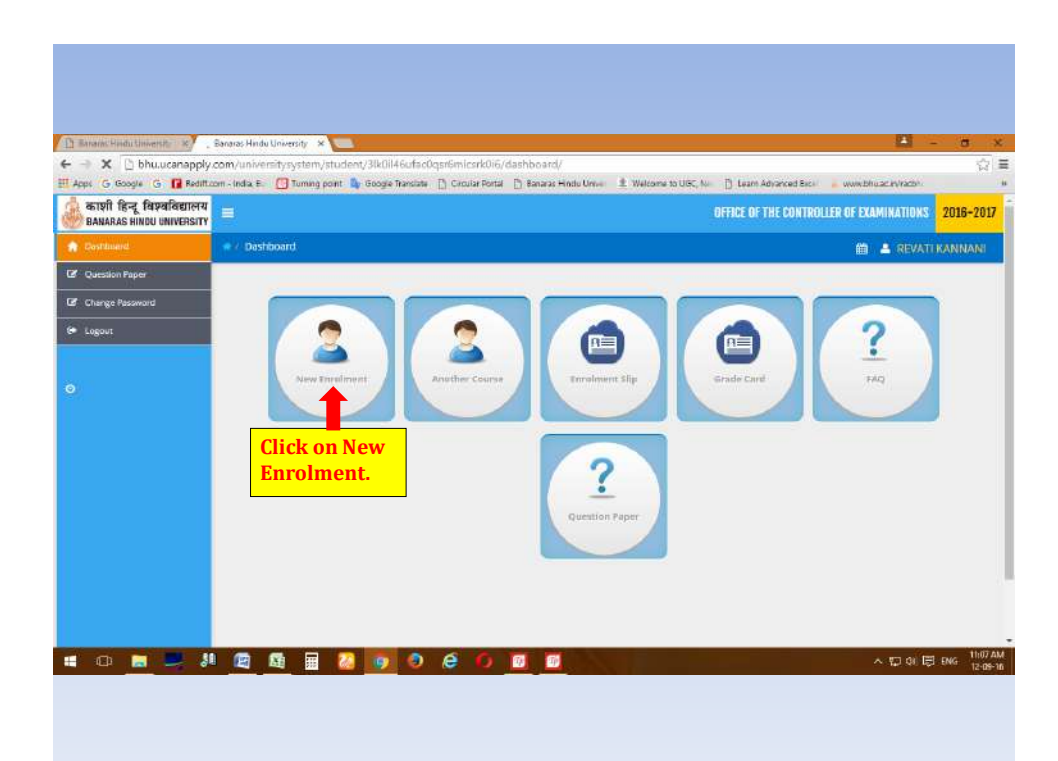

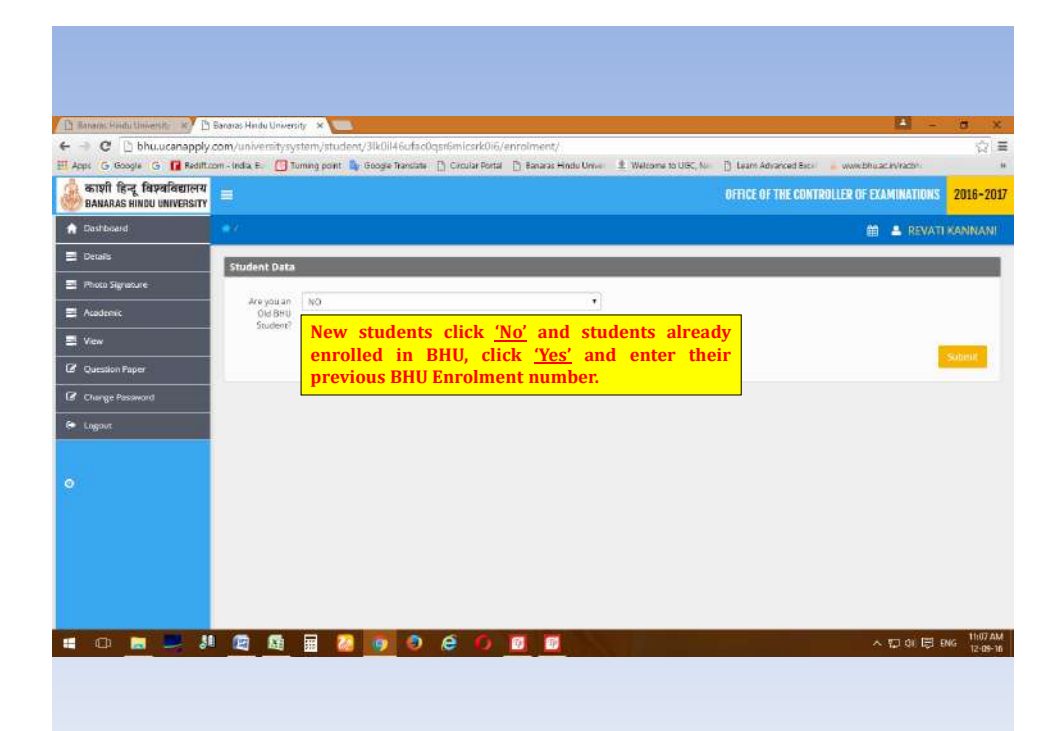

| Barana: Hindu University 🕺  | Banaras Hindu University sy | stem/student/     | 3lk0il46ufac0qar6    | micsrk0i6/data/              | STREET . Last Mar au resser     |                 |                                    | - <b>0</b><br>\$ |
|-----------------------------|-----------------------------|-------------------|----------------------|------------------------------|---------------------------------|-----------------|------------------------------------|------------------|
| Ormina<br>Demina            | Student Data                | uming point. My t | rooge transiste [] ( | Circular Portal 📋 Banaras Hi | du Unive II. Welcome 3          | ouec, Ne - [    | Login as UET / PET Study           | ent              |
| Phoco Signature<br>Academic | Vuar of<br>admission:       | Select Ye         | ar of admissi        | ion 2021-22                  | Administer<br>For:              | Vasanta Col     | ege for Warnen                     | 1997             |
| Yew                         | Enrolment                   |                   |                      |                              | Feculty                         |                 |                                    |                  |
| Question Paper              |                             |                   |                      |                              | Department<br>Course<br>Honours | <br>B.Com. (Hor | 0)                                 |                  |
| Change Password             |                             |                   |                      |                              | Combination                     |                 |                                    | 7                |
| Logout                      | Name                        | REVATI            |                      | KUNINAN                      | Religion                        | HNDU            |                                    |                  |
|                             | Father's                    | 5 KANNAN          |                      |                              | Nationality:                    | İndən           | Select Nationality as Indian       |                  |
|                             | Mother's<br>Name            | PARVATIDEV        |                      |                              | Physically<br>Challenged        | NO              |                                    |                  |
|                             | 009                         | 09/               | July                 | (1999                        | Institution<br>lest             | Durga Ove       | rari Girls Inter Gollege, Varaeast |                  |
|                             | Sex.                        | FEMALE            |                      |                              | actended:                       | Fill yo         | our last School/College nar        | ne               |
|                             | Category:                   | General           |                      |                              |                                 |                 |                                    |                  |
|                             | Permanent                   | Address           |                      |                              | Address for                     | Correspond      | dence 🔲 Copy the Permanent Address |                  |
|                             | Address                     | 8.13/166          | Fill you             | r narents de                 | tail careful                    | v Yor           | i can change or corre              | ct               |
|                             |                             |                   | i m your             | pur ento de                  | un cui ciui                     |                 | cuil chunge of corre               | ~                |

|                                                       | com/university/system/student/skullebutecu/stem/csrku/6/photo/                                                                                                    |                                                                                                    | 10        |
|-------------------------------------------------------|----------------------------------------------------------------------------------------------------|----------------------------------------------------------------------------------------------------|-----------|
| Apps G Google G 🚺 Reditto                             | om - India B. 🛄 Turning point 🥼 Google Translate 📋 Circular Portal 🗋 Banaras                                                                                                    | s Hindle Univer 🏦 Welcome to USC, Nor 📋 Learn Advanced Bics 🔒 www.bhu.ac.invitacion                        |           |
| काशी हिन्दू विश्वविद्यालय<br>BANARAS HINDU UNIVERSITY |                                                                                                    | OFFICE OF THE CONTROLLER OF EXAMINATIONS                                                                   | 2016-2017 |
| ashboard                                              | Photo Signature                                                                                                    | 🗰 🔺 REVATI                                                                                                 | KANNANI   |
| Details                                               | Photo Signature Details                                                                                                    |                                                                                                    |           |
| Photo Signature                                       | Photo Liploart                                                                                                    | Simatura Unload                                                                                            |           |
| Academic                                              |                                                                                                    | Signature option.                                                                                          | -         |
| I View                                                |                                                                                                    |                                                                                                    |           |
| 2 Question Paper                                      |                                                                                                    |                                                                                                    |           |
|                                                       |                                                                                                    |                                                                                                    |           |
| Change Pasaword                                       |                                                                                                    |                                                                                                    |           |
| Change Password                                       |                                                                                                    |                                                                                                    |           |
| Change Pasaword Logout                                | Crews IC. In Techose                                                                                                    | Choose Site / An Timutaware                                                                                |           |
| Charge Pasaword  Logout                               | Choose first into the choose (Perception since colour photo 4.5 on a 3.5 on) Mater (Spherd Image to be two                                                                                     | Choose Tits (Nor File sharesen Filers: Lipbord Trage to file short har 10000)                              |           |
| Change Pasaword  Logoux                               | Choose Riz (UNITE CHOOSE)<br>(Paragent size calling photo 4.5 mm 2.15 mm) Mater Uphoed Image to be fore<br>100/01 (Scen to be done in 1004pd rolp)                                             | Ethoose file (Nei Hir shusen<br>Minis: Lipidowd Integer to far boo them 10000                              | -         |
| 8 Change Pasoword                                     | Cheven is 21 (0.1102-0.000)<br>Personne sine relieve plant 4.3 mm 2.3 mm Mater Sphered Image to be fore<br>100001 Som to be done in 1000plain only.<br>If you want                             | Choose Sile (Nei Stirchneen)                                                                               |           |
| <ul> <li>Charge Password</li> <li>Lagour</li> </ul>   | Choice Siz: No Tice Pose<br>Personal viole colore private (3 mm 2 3 mm) Make Uplowed Image to be fore<br>TOOP(1) Som to be done in 1004pi mm)<br>Now: You can't provide forward only after upp | there<br>there<br>there<br>to change your Photo or signature then<br>anned copy of the document, otherwise |           |

| काणी हिन्दू विश्वविद्यालय<br>BANARAS HINDU UNIVERSITY | 0                                                                                             |                                                                                      |                                                            | REDCE OF                                                           |                                     |                 |               |         |
|-------------------------------------------------------|-----------------------------------------------------------------------------------------------|--------------------------------------------------------------------------------------|------------------------------------------------------------|--------------------------------------------------------------------|-------------------------------------|-----------------|---------------|---------|
| Dashboard                                             |                                                                                               |                                                                                      |                                                            |                                                                    | THE CONTROL                         | LER OF EXAMIN   | ATIONS        | 2021-22 |
|                                                       | Academic                                                                                      |                                                                                      |                                                            |                                                                    |                                     | m =             | REVATI K      | NNANI   |
| 🗉 Details                                             |                                                                                               |                                                                                      |                                                            |                                                                    |                                     |                 |               |         |
| Photo Signature                                       | g. Messing argument 1 for Headern<br>prourrent/examinationsystem/libs<br>urbook a conference. | wholen: Header handler(), called in Aw/a<br>any/coref_Header class php on line 5 Not | sop/current/examinationtys<br>sce: Undefined variable: db( | ten/config/_objects.php.on/ine<br>Diject in /var/top/current/exami | and defined in<br>nationsystem/libs | ary/core/_Heade | cless.php.or  | illae 7 |
| - Stature                                             | Joent Academic                                                                                |                                                                                      |                                                            |                                                                    |                                     |                 |               |         |
| number 1                                              | Name of the Examination                                                                       | Board / University                                                                   | Year of Passing J Appen                                    | rring Subjects (list of subjects)                                  | Marks Obtd.                         | Max-Marka       | Marks W       |         |
| 2 View                                                | High School or equivalent.                                                                    | U P BOARD ALLAHABAD                                                                  | * 2014                                                     | Hindl, English, Home Sci                                           | 432                                 | 000             | 72            |         |
| 2 Question Paper                                      | Intermediate or equivalent (10+)                                                              | LI P BOARD ALLAHABAD                                                                 | * 2016                                                     | Hindi, English, Book Kee                                           | 318                                 | .900            | 03.0          |         |
| Change Password                                       | Graduation (Badtudor Degree)                                                                  |                                                                                      | *                                                          |                                                                    |                                     |                 |               |         |
|                                                       | Any Other Degree                                                                              |                                                                                      | *                                                          |                                                                    |                                     |                 |               |         |
| 2                                                     |                                                                                               | Fill the Computies then click save                                                   | ilsory educ<br>e & continu                                 | ational inforr<br>e.                                               | nation                              |                 | Saver & Court | inue.   |

|                                                                                                    |                                                                                                    | <image/>                                                                                                    | Image: Section of the section of the section of th                                                                                                    | Student Bata                                                                                                    |                                                           |                                                                              |                                             |                                                      |                                        |                         |             |
|----------------------------------------------------------------------------------------------------|----------------------------------------------------------------------------------------------------|----------------------------------------------------------------------------------------------------|----------------------------------------------------------------------------------------------------|----------------------------------------------------------------------------------------------------|-----------------------------------------------------------|------------------------------------------------------------------------------|---------------------------------------------|------------------------------------------------------|----------------------------------------|-------------------------|-------------|
|                                                                                                    |                                                                                                    |                                                                                                    | Eventure de la contraction de la contraction de la contractio                                                                                                    |                                                                                                    |                                                           |                                                                              | -                                           |                                                      |                                        |                         |             |
|                                                                                                    |                                                                                                    | <section-header></section-header>                                                                                                    | Image: Section of the section of the section of th                                                                                                    |                                                                                                    |                                                           | लका थनी<br>विजयताचित्र                                                       | Barg and                                    | BANARAS HINDU                                        |                                        |                         |             |
|                                                                                                    |                                                                                                    |                                                                                                    | Enrolment Details         Fundament Details         Fundament details         Fundament details <t< td=""><td></td><td></td><td>10120101</td><td>and a state</td><td></td><td></td><td></td><td></td></t<>                                                                                                    |                                                                                                    |                                                           | 10120101                                                                     | and a state                                 |                                                      |                                        |                         |             |
|                                                                                                    |                                                                                                    |                                                                                                    | Image: Specific term       Image: Specific term         Image: Specific term       Image: Specific term         Image: Specif                                                                                                    |                                                                                                    |                                                           | E                                                                            | nroiment D                                  | Petalls                                              |                                        |                         |             |
|                                                                                                    |                                                                                                    |                                                                                                    | Image: Specific and submit in the college office with following documents:         Image: Specific and submit in the college office with following documents:         Image: Specific and the down of Market and Market and Market                                                                                                    | Karulidate Name                                                                                                    |                                                           | Districtly manufacture                                                       |                                             | 5                                                    |                                        |                         |             |
|                                                                                                    |                                                                                                    |                                                                                                    | Image: A market of the second of the second of the seco                                                                                                    | Taskas's Name                                                                                                    |                                                           | R. 114.0.04.04.00                                                            |                                             |                                                      |                                        |                         |             |
|                                                                                                    |                                                                                                    | Non-     Non-       Conserved     Marketing       Conserved     Marketing       Conserved     Mar                                                                                                    | Note where the second second secon                                                                                                    | Breather & Penner                                                                                                    |                                                           | Production and and                                                           |                                             |                                                      |                                        |                         |             |
|                                                                                                    |                                                                                                    | Construction     Description       Construction     Construction       Description     Construction       Description     Construction <td>Image: Control of the second second secon</td> <td>Design of the second second seco</td> <td></td> <td>FR MORE R</td> <td></td> <td></td> <td></td> <td></td> <td></td> | Image: Control of the second second secon                                                                                                    | Design of the second second seco |                                                           | FR MORE R                                                                    |                                             |                                                      |                                        |                         |             |
| Name     Non-       Name     Non-       Name     Name       Name     Name       Name     Name <t< td=""><td></td><td>Name     Loss Hand       Name     Loss Hand       Name</td><td>Image: Section of the section of the section of th</td><td>Laterney</td><td></td><td>Execution</td><td></td><td></td><td></td><td></td><td></td></t<>                                                                                                    |                                                                                                    | Name     Loss Hand       Name     Loss Hand       Name                                                                                                    | Image: Section of the section of the section of th                                                                                                    | Laterney                                                                                                    |                                                           | Execution                                                                    |                                             |                                                      |                                        |                         |             |
|                                                                                                    |                                                                                                    | Constraining     Element       Advances for the second second seco                                                                                                    | Image: Section of the section of the sectin of the section of the                                                                                                    | Honore                                                                                                    |                                                           | W.Com. Home h                                                                |                                             |                                                      |                                        |                         |             |
| New result     Image: Second Second Sec                                                                                                    | Notestanding       Image: Control of Control of                                                                                                    | Restricted       Restricted         Restricted       Restricted for Weinstein<br>Restricted       Restricted for Weinstein<br>Restricted         Controller       Restricted for Weinstein<br>Restricted       Restricted for Weinstein<br>Restricted         Notice for Exercised<br>Restricted for Weinstein<br>Restricted       Restricted for Weinstein<br>Restricted       Restricted for Weinstein<br>Restricted         Notice for Exercised<br>Restricted       Restricted for Weinstein<br>Restricted       Restricted for Weinstein<br>Restricted       Restricted for Weinstein<br>Restricted         Notice for Exercised<br>Restricted       Restricted for Weinstein<br>Restricted       Restricted for Weinstein<br>Restricted       Restricted for Weinstein<br>Restricted       Restricted for Weinstein<br>Restricted       Restricted for Weinstein<br>Restricted         Notice for Exercised<br>Restricted for Restricted<br>Restricted for Restricted for Restricted<br>Restricted for Restricted<br>Restricted for Restrited<br>Restrited for Restricted<br>Restrited for Restricted                                                                                                    | Image: Section of the section of the section of th                                                                                                    | Course Mannes                                                                                                    |                                                           | R.Committeend                                                                |                                             | 1                                                    |                                        |                         |             |
|                                                                                                    |                                                                                                    |                                                                                                    | Image: Second Second                                                                                                    | displacitments.                                                                                                    |                                                           |                                                                              |                                             |                                                      |                                        |                         |             |
|                                                                                                    | Advances     Name       Advances     Advances       Advances     Advances       Marine Marine     Advances       Marine Marine     Advances       Marine Marine     Advances       Marine Marine     Marine Marine       Marine Marine     Marine Marine       Marine Marine     Marine       Marine     Marine Marine       Marine     Marine Marine       Marine     Marine       Marine     Marine       Marine     Marine       Marine     Marine       Marine                                                                                                    | Advances     Name       Advances     Advances       Mathematic     Advances       Mathematic                                                                                                    | Advances       Advances         Advances       Image: Advances         Advances       Image: Advances         Advances       Image: Advances         Advances       Image: Advances         Advances       Image: Advances         Image: Advances       Image: Advances         Image: Advances       Image: A                                                                                                    | Face all you Callingers                                                                                                    |                                                           |                                                                              |                                             |                                                      |                                        | _                       |             |
| Production     Production       Restance     Construction       Restance     Construction       Restance     Construction       Restance     Construction       Restance     Restance       Restance     Restance       Res                                                                                                    | Markada     Markada       Markada     Markada                                                                                                    | Ministry     Markets       Ministry     Markets       Ministry     Markets <td< td=""><td>Image: Second and Second and Second</td><td>Admission Fort</td><td></td><td>Vananza Collinge for Westary</td><td></td><td></td><td></td><td></td><td></td></td<>                                                                                                    | Image: Second and Second and Second                                                                                                    | Admission Fort                                                                                                    |                                                           | Vananza Collinge for Westary                                                 |                                             |                                                      |                                        |                         |             |
| Production     Production       Constraint     Digo Obtained Web ward       Constraint     Digo Obtained Web ward       Constraint     Digo Obtained Web ward       Production     Digo Obtained Web ward       Production                                                                                                    | Production     Production       Constrained and loss and set of the set of the set o                                                                                                    |                                                                                                    | Weiter and the second second secon                                                                                                    | H artigecov                                                                                                    |                                                           | HINDU                                                                        |                                             |                                                      |                                        |                         |             |
| Name and the second second                                                                                                    | Instrume and the second second sec                                                                                                    | Name     Note: Control to the second of the second of the se                                                                                                    | Image: A Strategy Control (Section 1)       The section 2 of the section 2 of the sectin 2 of the section 2 of the section 2 of the section 2 of the sect                                                                                                    | Restanting:                                                                                                    |                                                           | Theology .                                                                   |                                             |                                                      |                                        |                         |             |
| NOMENDAL DECIDION     Nomendal desired desired desir                                                                                                    | Accessed regions     Team of Accession     Team of Accession     Team of Accessi                                                                                                    | Accesses of a State state of a State state of a State sta                                                                                                    | Click in the check box "I confirm the above"<br>then click on confirm & submit.         Click in the check box "I confirm the above"<br>then click on confirm & submit.         Click in the check box "I confirm the above"<br>then click on confirm & submit.         Marks Sheet & Certificate _ If student passed their qualifying course other than UP Board (for B.A. &<br>rthan BHU (for MA, B.Ed. & M.Ed.)         2 <sup>th</sup> Marks Sheet & Certificate (Self Attested ): For B.A., B.Com, B.Ed., M.Ed. & M.A. students                                                                                                    | Augustinum and and and and and and and and and and                                                                                                    | tindad:                                                   | Durgs Charge Gold hims College.                                              | Mar and and                                 |                                                      |                                        |                         |             |
| Concerner of the second many         Part of Management Second many         Part of Management Second many         Part Second many         Part of Management Second many         Part of Management Seco                                                                                                    | Processes         Provide of the strength of the strength of t                                                                                                    | Accession         The information         The information <ththe information<="" th="">         The information<!--</td--><td>Contract of the second and the second and the seco</td><td></td><td></td><td></td><td></td><td></td><td></td><td></td><td></td></ththe>                                                                                                    | Contract of the second and the second and the seco                                                                                                    |                                                                                                    |                                                           |                                                                              |                                             |                                                      |                                        |                         |             |
| Name         Name         Name <th< td=""><td>Name     Name     Name</td><td>Product and the Design database     Product and the Design database     Prod</td><td>Image: Notice of the statements       Image: Notice of the statements       Image: Notice of the statements       Image: Notice of the statements       Image: Notice of the statements         Image: Notice of the statements       Image: Notice of the statements       Image: Notice of the s</td><td>ACADEMIC RECORD</td><td>2</td><td></td><td></td><td></td><td>_</td><td></td><td>_</td></th<> | Name     Name                                                                                                    | Product and the Design database     Product and the Design database     Prod                                                                                                    | Image: Notice of the statements       Image: Notice of the statements       Image: Notice of the statements       Image: Notice of the statements       Image: Notice of the statements         Image: Notice of the statements       Image: Notice of the statements       Image: Notice of the s                                                                                                    | ACADEMIC RECORD                                                                                                    | 2                                                         |                                                                              |                                             |                                                      | _                                      |                         | _           |
| Image: State of a magnitude of a magnitude of a m                                                                                                    | Image: Second Second                                                                                                    | Image: the second second se                                                                                                    | Image: Specific and a submit in the college office with following documents:-         Image: Specific and Specific and Specific a                                                                                                    | The read of the Name                                                                                                    |                                                           | MARTIN & MARCHINE AND                                                        | Constanting and                             | Destances must be automated                          | MACONG STORES                          | Man Marks               | Million The |
| Image: Second Second                                                                                                    | Interview     If I SOURD ALLALARE     If I SOURD ALLALARE     If I SOURD ALLALARE     If I SOURD ALLALARE       Interview     If I SOURD ALLALARE     If I SOURD ALLALARE     If I SOURD ALLALARE     If I SOURD ALLALARE       Interview     If I SOURD ALLALARE     If I SOURD ALLALARE     If I SOURD ALLALARE     If I SOURD ALLALARE       Interview     If I SOURD ALLALARE     If I SOURD ALLALARE     If I SOURD ALLALARE     If I SOURD ALLALARE       Interview     If I SOURD ALLALARE     If I SOURD ALLALARE     If I SOURD ALLALARE     If I SOURD ALLALARE       Interview     If I SOURD ALLALARE     If I SOURD ALLALARE     If I SOURD ALLALARE     If I SOURD ALLALARE       Interview     If I SOURD ALLALARE     If I SOURD ALLALARE     If I SOURD ALLALARE     If I SOURD ALLALARE       Interview     If I SOURD ALLALARE     If I SOURD ALLALARE     If I SOURD ALLALARE     If I SOURD ALLALARE       Interview     If I SOURD ALLALARE     If I SOURD ALLALARE     If I SOURD ALLALARE     If I SOURD ALLALARE       Interview     If I SOURD ALLALARE     If I SOURD ALLALARE     If I SOURD ALLALARE     If I SOURD ALLALARE       Interview     If I SOURD ALLALARE     If I SOURD ALLALARE     If I SOURD ALLALARE     If I SOURD ALLALARE       Interview     If I SOURD ALLALARE     If I SOURD ALLALARE     If I SOURD ALLALARE     If I SOURD ALLALARE <t< td=""><td>Image: State of the state of the state o</td><td>Image: Section of the section of the section of th</td><td>Preserve Sectioneed line without</td><td>and development of the</td><td>P BORALL PLANMERTIN</td><td>2411.4</td><td>mineral, Birghing, Stronger</td><td></td><td>indata .</td><td>1</td></t<> | Image: State of the state of the state o                                                                                                    | Image: Section of the section of the section of th                                                                                                    | Preserve Sectioneed line without                                                                                                    | and development of the                                    | P BORALL PLANMERTIN                                                          | 2411.4                                      | mineral, Birghing, Stronger                          |                                        | indata .                | 1           |
| Improvementation of the second second sec                                                                                                    | Interview     Control (Control (Contro) (Contro) (Control (Control (Control (Control (Control (Control                                                                                                    | Interview     Interview     Inter                                                                                                    | Image: Source of the source of the source                                                                                                    |                                                                                                    |                                                           |                                                                              |                                             | Salaran, Salaran, Salat                              |                                        |                         |             |
| Normal State         State                                                                                                    | News     Bit Strand & Strand &                                                                                                    | Name     Description     Description                                                                                                    | Image: Section of the section of the section of th                                                                                                    | and the second second second                                                                                                    | in advances of the lot of the                             | A MATERIAL AND ADDRESS                                                       | 200.0                                       | annual Avenian House                                 | - 0.0 M                                | 8.011                   | 82.4        |
| Construction of a construction of the construction of the con                                                                                                    | Image: Contract of a conductive former in the contract of the contract of th                                                                                                    | Address for accordance/statute     If a form       Address form     If a form       Madress form     If a form       Madress form                                                                                                    | Control this form and submit in the college office with following documents:- Migration Certificate _ If student passed their qualifying course other than UP Board (for B.A. & than BHU (for MA, B.Ed. & M.Ed.)                                                                                                    | word.                                                                                                    |                                                           | Provident Personal                                                           |                                             | Service & According to Bacht                         |                                        |                         |             |
| Description         Description         Variation         Variation                                                                                                    | Improve     marries     Improve     marries     Improve       Incode     12 million     Marries     Marries     Marries       Incode     11 million     Marries     Marries     Marries       Marries     11 million     Marries     Marries     Marries       Marries     11 million     Marries     Marries     Marries       Marries     11 million     Marries     Marries     Marries       Marries     marries     Marries     Marries     Marries       Marries     marries     Marries     Marries     Marries       Marries     marries     Marries     Marries     Marries       Marries     marries     Marries     Marries     Marries       Marries     Marries     Marries     Marries     Marries       Marries     Marries     Marries     Marries     Marries       Marries     Marries     Marries     Marries     Marries                                                                                                    | Unterview         Distance         Unterview         Products         Distance         Distance                                                                                                    | tout of this form and submit in the college office with following documents:-<br>IMigration Certificate – If student passed their qualifying course other than UP Board (for B.A. &<br>r than BHU (for MA, B.Ed. & M.Ed.)<br>2 <sup>th</sup> Marks Sheet & Certificate (Self Attested )- For B.A., B.Com., B.Ed., M.Ed. & M.A. students<br>to part of the students                                                                                                    |                                                                                                    | Philosophia Source                                        | er) (gl. Sellisetter                                                         |                                             | Real Prof. 1                                         | and the second second                  |                         |             |
| Image: Construction     20101<br>(mage: Construction of the additional construction of the additional construction of the additional                                                                                                    | Package     20101     Package     20100       Standard     20101     Package     20100       Standard     20101     Package     20100       Standard     20101     Package     20101       Standard     20101     Package     20101       Standard     20101     Package     20101       Constraints     Click in the check box "I confirm the above"     Package       Constraint     Ethen click on confirm & submit.     Package                                                                                                    | Na Cade     D1001       Na Cade     D1001       Name     Name       Name     Name </td <td>Image: Contract Contract Contende Contract Contract Contract Contract C</td> <td>District</td> <td>interest and</td> <td></td> <td>110000</td> <td>we we we</td> <td></td> <td></td> <td></td>                                                                                                    | Image: Contract Contract Contende Contract Contract Contract Contract C                                                                                                    | District                                                                                                    | interest and                                              |                                                                              | 110000                                      | we we we                                             |                                        |                         |             |
| Date:         Utter Production         Mark         Mark <td>Name         Distance         Distance         Mark         Distance         Distance           Mark         Instance         Mark         Mark</td> <td>Note:     Distant Participation     Marking Participation     Marking Participation       Marking Participation     Marking Participation     Marking Participation       Marking Participation     Marking Participation     Marking Participation       Marking Participation     Marking Participation     Marking Participation       Marking Participation     Marking Participation     Marking Participation       Marking Participation     Marking Participation     Marking Participation       Marking Participation     Marking Participation     Marking Participation</td> <td>Water production       Water production       <td< td=""><td>Pin Coster</td><td>221801</td><td></td><td>Warn K.</td><td>autor) 201001</td><td></td><td></td><td></td></td<></td>                                                                                                    | Name         Distance         Distance         Mark         Distance         Distance           Mark         Instance         Mark         Mark                                                                                                    | Note:     Distant Participation     Marking Participation     Marking Participation       Marking Participation     Marking Participation     Marking Participation       Marking Participation     Marking Participation     Marking Participation       Marking Participation     Marking Participation     Marking Participation       Marking Participation     Marking Participation     Marking Participation       Marking Participation     Marking Participation     Marking Participation       Marking Participation     Marking Participation     Marking Participation                                                                                                    | Water production       Water production       Water production <td< td=""><td>Pin Coster</td><td>221801</td><td></td><td>Warn K.</td><td>autor) 201001</td><td></td><td></td><td></td></td<>                                                                                                    | Pin Coster                                                                                                    | 221801                                                    |                                                                              | Warn K.                                     | autor) 201001                                        |                                        |                         |             |
| Image: Second second second                                                                                                    | Paradop     Links     Description     Description       Window Mark     Description     Description       Of CONSTRUE 1: A RECYCL     Click in the check box "I confirm the above" then click on confirm & submit.     Description                                                                                                    | Construction     Data     Data     Data       Markle Mar     Data     Data     Data       Markle Mark     Data     Data     Data       Click in the check box "I confirm the above"<br>then click on confirm & submit.     data                                                                                                    | Click in the check box "I confirm the above"     Click in the check box "I confirm the above"     Click beta the above box "I confirm the above"     Click beta the above box "I confirm the above"     Click beta the above box "I confirm the above box "I confirm the above box "I                                                                                                    | Distant .                                                                                                    | Littee Thomas                                             | parke.                                                                       | Secto                                       | e Briger Per                                         | adapte:                                |                         |             |
| Database state         Database state         Database state         Database state           Click in the check box "I confirm the above"<br>then click on confirm & submit.         Image: State state state         Image: State state state                                                                                                    | Mark         Description         Mark         Description         Description         Description                                                                                                    | Product Hast     Product Hast     Product Hast     Product Hast       Image: Product Hast     Image: Product Hast     Image: Product Hast     Image: Product Hast       Image: Product Hast     Image: Product Hast     Image: Product Hast     Image: Product Hast       Image: Product Hast     Image: Product Hast     Image: Product Hast     Image: Product Hast       Image: Product Hast     Image: Product Hast     Image: Product Hast     Image: Product Hast                                                                                                    | Image: State and State and State an                                                                                                    | Encodege                                                                                                    | 111/810                                                   |                                                                              | Cours                                       | tege index                                           |                                        |                         |             |
| Click in the check box "I confirm the above" then click on confirm & submit.                                                                                                    | Click in the check box "I confirm the above" then click on confirm & submit.                                                                                                    | Click in the check box "I confirm the above"<br>then click on confirm & submit.                                                                                                    | Out of this form and submit in the college office with following documents:-         digration Certificate - If student passed their qualifying course other than UP Board (for B.A. & han BHU (for MA, B.Ed. & M.Ed.)         * Marks Sheet & Certificate - for MA Ed. & M.Ed.                                                                                                    | Ermatile                                                                                                    | 10.00.000000000000000000000000000000000                   | and the set of the set of a set of                                           | Treat                                       | n mainthe                                            | and the solution                       |                         |             |
| Click in the check box "I confirm the above" then click on confirm & submit.                                                                                                    | Click in the check box "I confirm the above" then click on confirm & submit.                                                                                                    | Click in the check box "I confirm the above" then click on confirm & submit.                                                                                                    | Click in the check box "I confirm the above"<br>then click on confirm & submit.<br>out of this form and submit in the college office with following documents:-<br>Migration Certificate - If student passed their qualifying course other than UP Board (for B.A. &<br>han BHU (for MA, B.Ed. & M.Ed.)<br>Marks Sheet & Certificate (Self Attested )- For B.A., B.Com., B.Ed., M.Ed. & M.A. students<br>up PG, B.Ed. & M.Ed. Marks Cheet - for MA, B.Ed. & M.Ed.                                                                                                    | Making Stat                                                                                                    | 107005-0124                                               |                                                                              | 6A+8-1                                      | te No. School School Station                         | 1228                                   | -                       |             |
| Click in the check box 1 confirm the above then click on confirm & submit.                                                                                                    | then click on confirm & submit.                                                                                                    | Click in the check box 1 confirm the above the second second seco                                                                                                    | Click in the check box 1 confirm the above then click on confirm & submit.                                                                                                    |                                                                                                    |                                                           | Reduction also a sheet of                                                    | I- I ((T                                    | C                                                    | - 1 1/                                 |                         | _           |
| COMPARE NO AND A CONTRACT AND A CONTRACT                                                                                                    | then click on confirm & submit.                                                                                                    | COMMENT OF ANY ANY ANY ANY ANY ANY ANY ANY ANY ANY                                                                                                    | then click on confirm & submit.<br>then click on confirm & submit.<br>tout of this form and submit in the college office with following documents:-<br>Migration Certificate – If student passed their qualifying course other than UP Board (for B.A. &<br>r than BHU (for MA, B.Ed. & M.Ed.)<br>2 <sup>th</sup> Marks Sheet & Certificate (Self Attested )- For B.A., B.Com., B.Ed., M.Ed. & M.A. students<br>ton PG. BEd. & M.Ed. Marks Sheet - for MA, B.Ed. & M.Ed. Students                                                                                                    |                                                                                                    | 10                                                        | lick in the chec                                                             | K DOX I (                                   | confirm the                                          | above                                  | N. Hanne                |             |
| then click on confirm & submit.                                                                                                    | then click on confirm & submit.                                                                                                    | then click on confirm & submit.                                                                                                    | then click on confirm & submit.<br>The click on confirm & submit.<br>The click on confirm & submit |                                                                                                    |                                                           |                                                                              |                                             |                                                      |                                        |                         |             |
| a state are not set of the set of the set of                                                                                                    | which have been been been been been been been be                                                                                                    |                                                                                                    | t out of this form and submit in the college office with following documents:-<br>Migration Certificate – If student passed their qualifying course other than UP Board (for B.A. &<br>than BHU (for MA, B.Ed. & M.Ed.)<br>2 <sup>th</sup> Marks Sheet & Certificate (Self Attested )- For B.A., B.Com., B.Ed., M.Ed. & M.A. students<br>ion PG BEd & M Ed Marks Sheet - for MA, B.Ed. & M.Ed. Students                                                                                                    |                                                                                                    | #.ABC741                                                  | hen click on cor                                                             | nfirm & c                                   | uhmit                                                |                                        |                         |             |
|                                                                                                    |                                                                                                    |                                                                                                    | out of this form and submit in the college office with following documents:-<br>Migration Certificate - If student passed their qualifying course other than UP Board (for B.A. &<br>than BHU (for MA, B.Ed. & M.Ed.)<br><sup>th</sup> Marks Sheet & Certificate (Self Attested )- For B.A., B.Com., B.Ed., M.Ed. & M.A. students<br>on PC, B.Ed. & M.Ed. Marks Sheet - for MA, B.Ed. & M.Ed. students                                                                                                    | COMPRESS 11                                                                                                    | Christer Administer                                       | ich chek on coi                                                              | in in a s                                   | ubilit.                                              |                                        |                         |             |
| Contest and American                                                                                                    |                                                                                                    |                                                                                                    | t out of this form and submit in the college office with following documents:-<br><u>Migration Certificate</u> – If student passed their qualifying course other than UP Board (for B.A. &<br>than BHU (for MA, B.Ed. & M.Ed.)<br>2 <sup>th</sup> <u>Marks Sheet &amp; Certificate (Self Attested)</u> - For B.A., B.Com., B.Ed., M.Ed. & M.A. students<br>ion PG. B Ed. & M.Ed. Marks Sheet – for MA. B.Ed. & M.Ed. students                                                                                                    | PLANE RETEN                                                                                                    | an And 101                                                |                                                                              |                                             |                                                      |                                        |                         |             |
| Sarah and salaran                                                                                                    |                                                                                                    |                                                                                                    | ongen and some and some the die conge once whit forowing documents.<br>Migration Certificate – If student passed their qualifying course other than UP Board (for B.A. &<br>than BHU (for MA, B.Ed. & M.Ed.)<br><sup>th</sup> Marks Sheet & Certificate (Self Attested )- For B.A., B.Com., B.Ed., M.Ed. & M.A. students<br>on PG, B.Ed. & M.Ed. Warks Sheet – for MA. Etd. & M.Ed. students                                                                                                    | Control In<br>Action Research                                                                                                    | an Andress                                                |                                                                              |                                             |                                                      |                                        |                         |             |
| aut of this form and submit in the college office with following documents:-                                                                                                    | out of this form and submit in the college office with following documents:-                                                                                                    | out of this form and submit in the college office with following documents:-                                                                                                    | Migration Certificate – If student passed their qualifying course other than UP Board (for B.A. &<br>than BHU (for M.A, B.Ed. & M.Ed.)<br>(http://www.action.com/actionality of the students) (http://www.actionality.com/actionality.com/actionality.com                                                                                                    | out of this form an                                                                                                    | d submit                                                  | in the college offic                                                         | e with foll                                 | wing documo                                          | nte.                                   |                         |             |
| out of this form and submit in the college office with following documents:-                                                                                                    | out of this form and submit in the college office with following documents:-                                                                                                    | out of this form and submit in the college office with following documents:-                                                                                                    | han BHU (for MA, B.Ed. & M.Ed.)<br>han BHU (for MA, B.Ed. & M.Ed.)<br><u>* Marks Sheet &amp; Certificate (Self Attested )-</u> For B.A., B.Com., B.Ed., M.Ed. & M.A. students<br>n. P.C. B.Ed. & M.Ed. Marks Sheet - for MA, B.Ed. & M.Ed. students                                                                                                    | Dut of this form an                                                                                                    | d submit                                                  | in the college offic                                                         | e with follo                                | owing documer                                        | <u>ıts:-</u>                           |                         |             |
| out of this form and submit in the college office with following documents:-                                                                                                    | out of this form and submit in the college office with following documents:-                                                                                                    | out of this form and submit in the college office with following documents:-                                                                                                    | han BHU (for MA, B.Ed. & M.Ed.)<br>Marks Sheet & Certificate (Self Attested )- For B.A., B.Com., B.Ed., M.Ed. & M.A. students<br>n PC, B.Fd. & M.Ed. Marks Sheet - for MA, B.Ed. & M.Ed. students                                                                                                    | econtries form and                                                                                                    | d submit                                                  | in the college offic                                                         | e with follo                                | owing documer                                        | <u>its:-</u>                           | and (for                | D A 0       |
| but of this form and submit in the college office with following documents:-<br>ligration Certificate – If student passed their qualifying course other than UP Board (for B.A. &                                                                                                    | out of this form and submit in the college office with following documents:-<br>ligration Certificate – If student passed their qualifying course other than UP Board (for B.A. &                                                                                                    | out of this form and submit in the college office with following documents:-<br>ligration Certificate – If student passed their qualifying course other than UP Board (for B.A. &                                                                                                    | ian BHU (ior MA, B.Ed. & M.Ed.)<br><u>• Marks Sheet &amp; Certificate (Self Attested )-</u> For B.A., B.Com., B.Ed., M.Ed. & M.A. students<br>n. P.C. B.Fd. & M.Ed. Marks Sheet - for M.A. B.Ed. & M.Ed. students                                                                                                    | Current of this form and                                                                                                    | d submit<br>e – If stud                                   | in the college offic<br>lent passed their q                                  | e with follo<br>ualifying o                 | owing documer<br>course other th                     | <u>its:-</u><br>an UP B                | oard (for I             | B.A. &      |
| but of this form and submit in the college office with following documents:-<br>ligration Certificate – If student passed their qualifying course other than UP Board (for B.A. &                                                                                                    | out of this form and submit in the college office with following documents:-<br>ligration <u>Certificate -</u> If student passed their qualifying course other than UP Board (for B.A. &                                                                                                    | out of this form and submit in the college office with following documents:-<br>ligration <u>Certificate</u> If student passed their qualifying course other than UP Board (for B.A. &                                                                                                    | Marks Sheet & Certificate (Self Attested)- For B.A., B.Com., B.Ed., M.Ed. & M.A. students                                                                                                    | Dut of this form and                                                                                                    | d submit                                                  | in the college offic<br>lent passed their q                                  | e with follo<br>ualifying c                 | owing documer<br>course other th                     | <u>its:-</u><br>an UP B                | oard (for               | B.A. &      |
| but of this form and submit in the college office with following documents:-<br>igration Certificate – If student passed their qualifying course other than UP Board (for B.A. &<br>an BHU (for MA, B.Ed. & M.Ed.)                                                                                                    | out of this form and submit in the college office with following documents:-<br>igration Certificate - If student passed their qualifying course other than UP Board (for B.A. &<br>an BHU (for MA, B.Ed. & M.Ed.)                                                                                                    | ut of this form and submit in the college office with following documents:-<br>i <mark>gration Certificate -</mark> If student passed their qualifying course other than UP Board (for B.A. &<br>Ian BHU (for MA, B.Ed. & M.Ed.)                                                                                                    | Marks Sheet & Certificate (Self Attested )- For B.A., B.Com., B.Ed., M.Ed. & M.A. students                                                                                                    | extension Certificat                                                                                                    | d submit<br><u>e –</u> If stuc<br>3.Ed. & M.              | <u>in the college offic</u><br>lent passed their q<br>Ed.)                   | e with follo<br>ualifying c                 | owing documen<br>course other th                     | <u>its:-</u><br>an UP B                | oard (for               | B.A. &      |
| but of this form and submit in the college office with following documents:-<br>ligration Certificate – If student passed their qualifying course other than UP Board (for B.A. &<br>nan BHU (for MA, B.Ed. & M.Ed.)                                                                                                    | out of this form and submit in the college office with following documents:-<br>lig <u>ration Certificate –</u> If student passed their qualifying course other than UP Board (for B.A. &<br>1an BHU (for MA, B.Ed. & M.Ed.)                                                                                                    | out of this form and submit in the college office with following documents:-<br>ligration Certificate – If student passed their qualifying course other than UP Board (for B.A. &<br>1an BHU (for MA, B.Ed. & M.Ed.)                                                                                                    | PC R Ed & M Ed Marks Shoet - for MA R Ed & M Ed students                                                                                                    | Dut of this form an<br>ligration Certification BHU (for MA, E                                                                                                    | d submit<br><u>:e –</u> If stua<br>3.Ed. & M.             | <u>in the college offic</u><br>lent passed their q<br>Ed.)                   | e with follo<br>ualifying c                 | owing documer<br>course other th                     | <u>ıts:-</u><br>an UP Bo               | oard (for               | B.A. &      |
| ut of this form and submit in the college office with following documents:-<br>igration <u>Certificate</u> – If student passed their qualifying course other than UP Board (for B.A. &<br>an BHU (for MA, B.Ed. & M.Ed.)<br>Marks Sheet & Certificate (Self Attested )- For B.A. B.Com. B.Ed. M.Ed. & M.A. students                                                                                                    | ut of this form and submit in the college office with following documents:-<br>igration Certificate – If student passed their qualifying course other than UP Board (for B.A. &<br>an BHU (for MA, B.Ed. & M.Ed.)<br>Marks Sheet & Certificate (Self Attested )- For B.A. B.Com. B.Ed. M.Ed. & M.A. students                                                                                                    | ut of this form and submit in the college office with following documents:-<br>igration <u>Certificate</u> – If student passed their qualifying course other than UP Board (for B.A. &<br>an BHU (for MA, B.Ed. & M.Ed.)<br>Marks Sheet & Certificate (Self Attested )- For B.A., B.Com, B.Ed., M.Ed. & M.A. students                                                                                                    | PC R Fd & M Fd Marke Sheet - for MA R Fd & M Fd students                                                                                                    | ut of this form and<br>igration Certificat<br>an BHU (for MA, E<br>Marks Sheet & Ce                                                                                                    | <u>d submit</u><br><u>e –</u> If stuo<br>3.Ed. & M.       | in the college offic<br>lent passed their q<br>Ed.)<br>(Self Attested )- Foo | e with follo<br>ualifying c                 | owing documer<br>course other th                     | <u>its:-</u><br>an UP Be               | oard (for i             | B.A. &      |
| ut of this form and submit in the college office with following documents:-<br>igration Certificate – If student passed their qualifying course other than UP Board (for B.A. &<br>an BHU (for MA, B.Ed. & M.Ed.)<br>Marks Sheet & Certificate (Self Attested )- For B.A., B.Com., B.Ed., M.Ed. & M.A. students                                                                                                    | out of this form and submit in the college office with following documents:-<br>igration <u>Certificate –</u> If student passed their qualifying course other than UP Board (for B.A. &<br>Ian BHU (for MA, B.Ed. & M.Ed.)<br>Marks Sheet & Certificate (Self Attested )- For B.A., B.Com., B.Ed., M.Ed. & M.A. students                                                                                                    | ut of this form and submit in the college office with following documents:-<br>i <mark>gration Certificate –</mark> If student passed their qualifying course other than UP Board (for B.A. &<br>Ian BHU (for MA, B.Ed. & M.Ed.)<br>Marks Sheet & Certificate (Self Attested )- For B.A., B.Com., B.Ed., M.Ed. & M.A. students                                                                                                    |                                                                                                    | eut of this form and<br>ligration Certificat<br>Marks Sheet & Ce                                                                                                    | d submit<br><u>e – If stuo</u><br>3.Ed. & M.<br>rtificate | in the college offic<br>lent passed their q<br>Ed.)<br>(Self Attested )- For | e with follo<br>ualifying c<br>r B.A., B.Co | owing documer<br>course other th<br>m., B.Ed., M.Ed. | <u>1ts:-</u><br>an UP Be<br>. & M.A. : | oard (for i<br>students | B.A. &      |

Note: 1. Students who have already enrolled in BHU will also submit their enrolment form after adding their course on student portal. Enrolment form must be submitted with their last Semester Grade Card. 2. Last date for the submission of BHU Enrolment Form in college office by 15-03-2022.